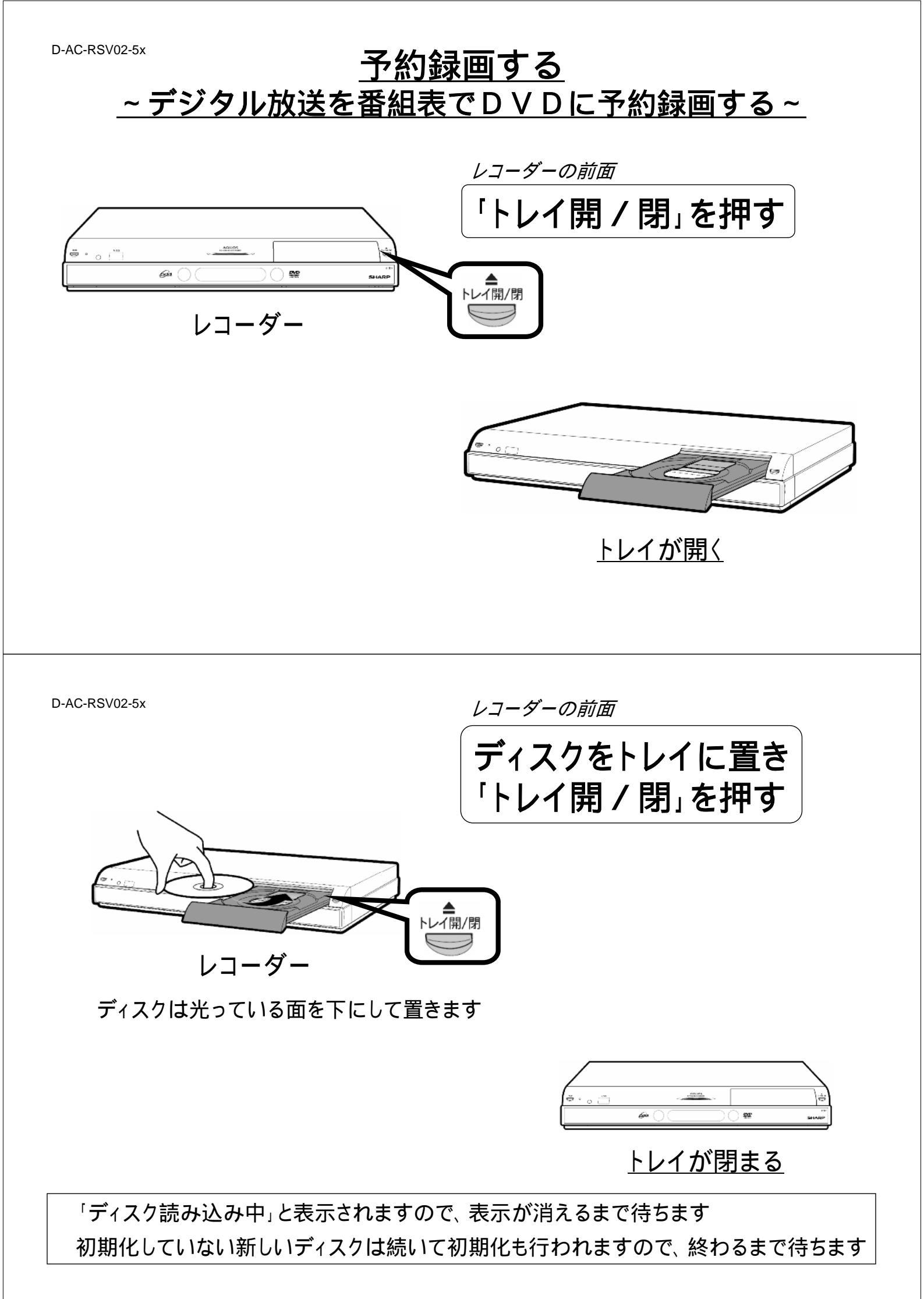

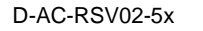

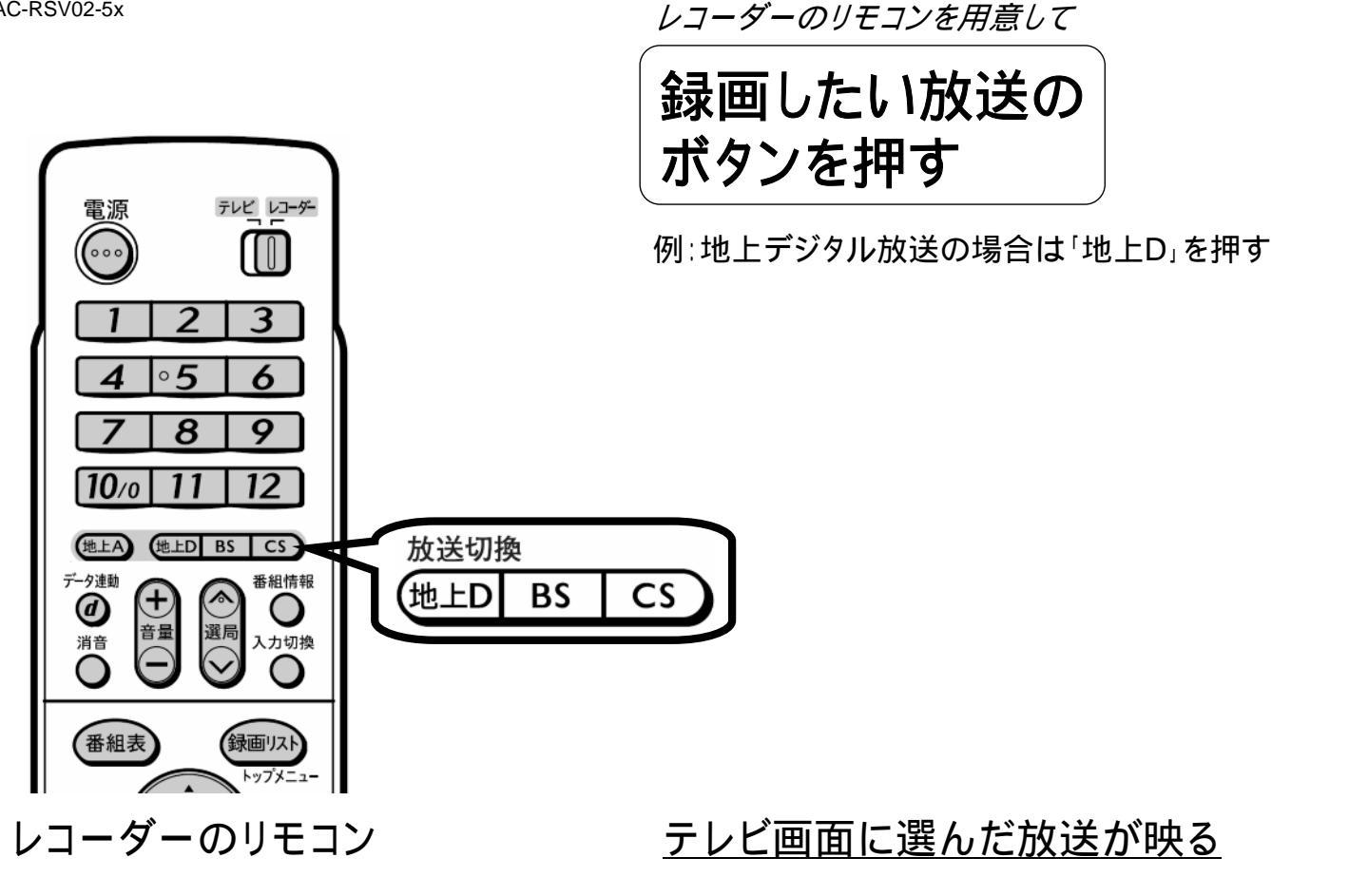

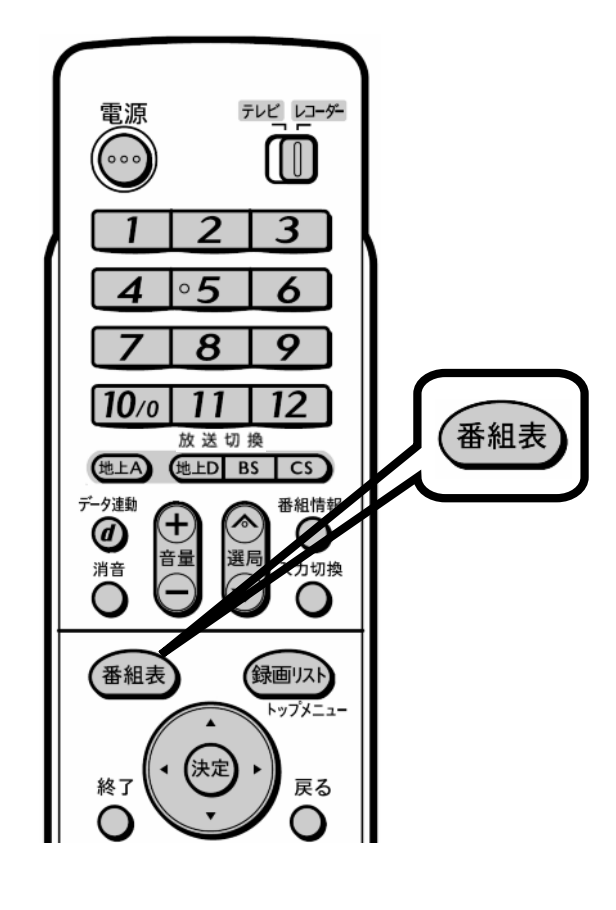

レコーダーのリモコン 「番組表」を押す

| ■番組表 【BSデジタル … 5                | יעצ <u>ו</u>                 | 98 · • • [0] · • • [0]          | ) • •• [0] • •• [0] ••           | 00 [0] · 00 [0] · 00 [0]      | ##/## [#] 午前##:##          |
|---------------------------------|------------------------------|---------------------------------|----------------------------------|-------------------------------|----------------------------|
| SHK BS1 111<br>年後1:15~午後2:00    | 2:00 国際 世界の風車が見える街           |                                 |                                  |                               |                            |
| \$                              | - 午前 9時                      | 4 午前10時                         | • 午前11時                          | ● 午後 0時 ● 午                   | 後 1時 🕒 午後 2時 ▶             |
| SHK BS1 🚯 10                    | 緊ロ大リーグ・ゴロ                    |                                 |                                  |                               |                            |
| 🎽 SHK BS2 🛛 2 10                | 四-四-四-四-                     | ■ 像句の王様                         | 1 読 初めての将…                       | 22 大相撲七所場所                    | 器 图 大相撲七…                  |
| 🎢 SHK h 3 10                    | 第ニッポン温泉巡り                    | ■生…                             | 11 日 思い出の…                       | 四回名曲リクエスト20                   | 2211 2004 NNN杯国版…          |
| 4) 14<br>Normal Server 14<br>14 | のテレビショッキ<br>シグ               | 音奈のお 音奈のお<br>る街 る街<br>地球の歌 メロデ… | 図 NB 音楽のあ<br>型Dナイ る街<br>トリー・勉強の歌 | NNB1477<br>思タヌーン<br>ダッシュ 即 通信 | うまい!日本 デレビ<br>労全国グルメの訳 ング  |
| 6) 15<br>AAA71/2 15<br>15       | 1時男者の食卓                      | 記 編快!<br>買い物上手                  | ヘルス 週刊<br>記 ダイ 記 おか<br>エット す…    | 世界の絶景スペシャル                    | 野 <sup>ワールドベース</sup>       |
| 6 16<br>1955 855 16<br>18       | コレク VV<br>第ション 第ショッ<br>F ビング | 🕅 Sunday Love                   | の の VVショッピー                      | - 第コレクション F 第ショッ<br>ピング       | y 記 ニュースパーク 即 good-<br>sty |
| 2 17<br>22222 898 17<br>17      | 2 夏 J-ショップ                   | 野間<br>マーケット12                   | 習 リーグルメービ                        | TC<br>西J-ショップ 西ダイレ<br>クト      | - 里株式サ 鹿幸せお使り              |
| ◆で選択 選問は 420を押す                 | (11)で前の重面に                   | 戻る 🚥 で終了                        | 育 で番組情報を                         | 見る ム でジャンル検索 出 て              | 日時検索 📷 で予約リスト              |

テレビ画面に番組表が映る

D-AC-RSV02-5x レコーダーのリモコン トップメニュー 上下左右の三角矢印で 決定 終了 戸ろ 録画する番組を選び С 黄 「決定」を押す 決定 おたすけ博士 ? <u> 주위</u>는 予約リスト 相設 [037997] 副 AAA テレビ & 1 午後 2:00~午後 3:00 0 **∢**決定) 再生 早戻 早送 決定 S 121 2 0 1 ■一時停止 • 記録い物上で 0秒戻 AAATUE ヘルス 選 ビダイ 記名 エット 空 ■ 停止 選んでいる番組は黄色で表示されます ●録画 録画停止 予約の内容を設定してください 終了時刻 録画先 絵画口 開始時刻 我面面質 AQUOS \*\*/\*\* [\*] 午後 ? 10 ~ 午後 ? 10 HDD HD/SD 切 HI-VISION RECORDER 今回の予約時間:1時間11分 HDD 残時間:※時間※分 SHARP 完了 詳細設定 レコーダーのリモコン テレビ画面が予約内容表示に換わる

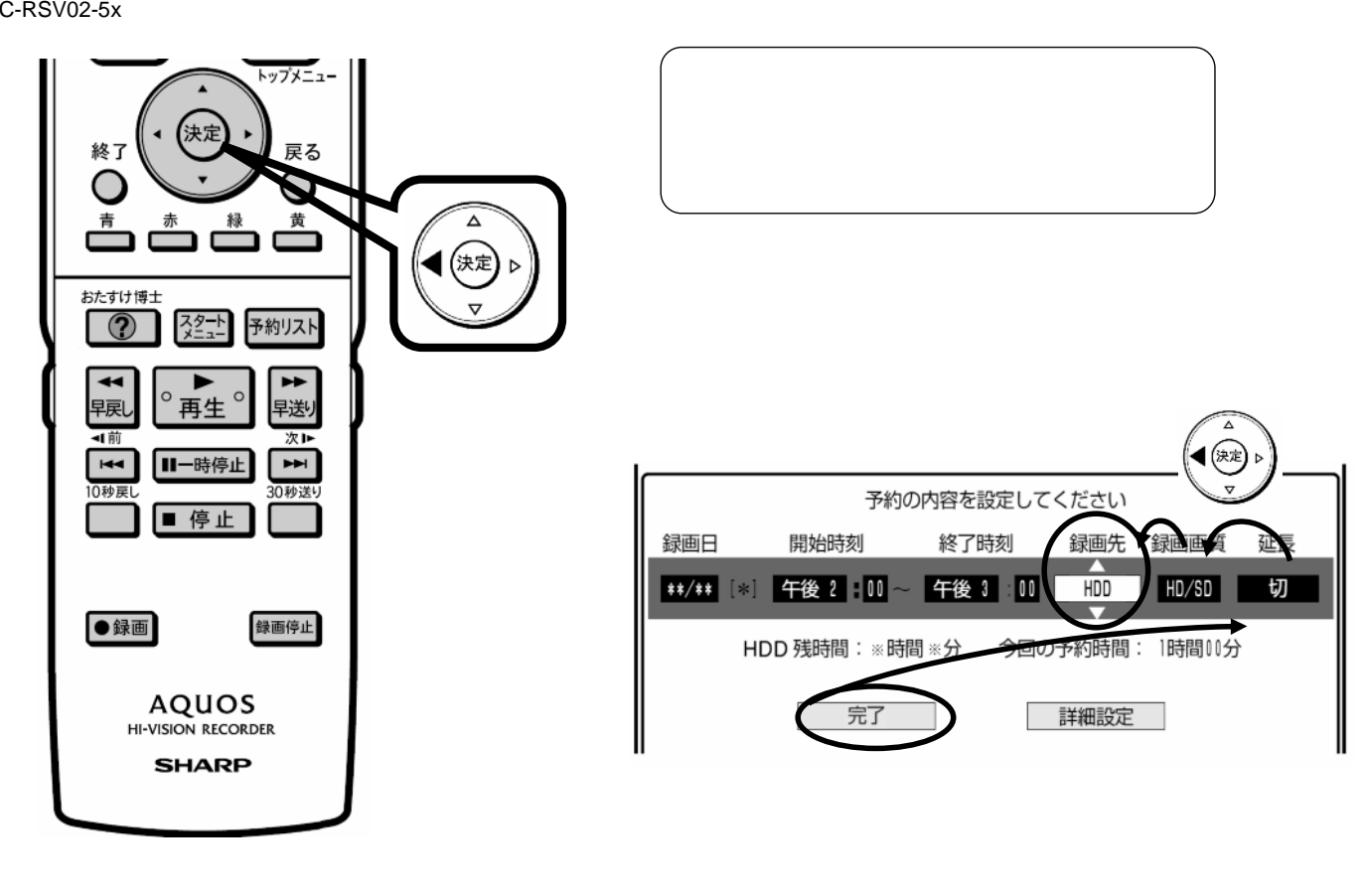

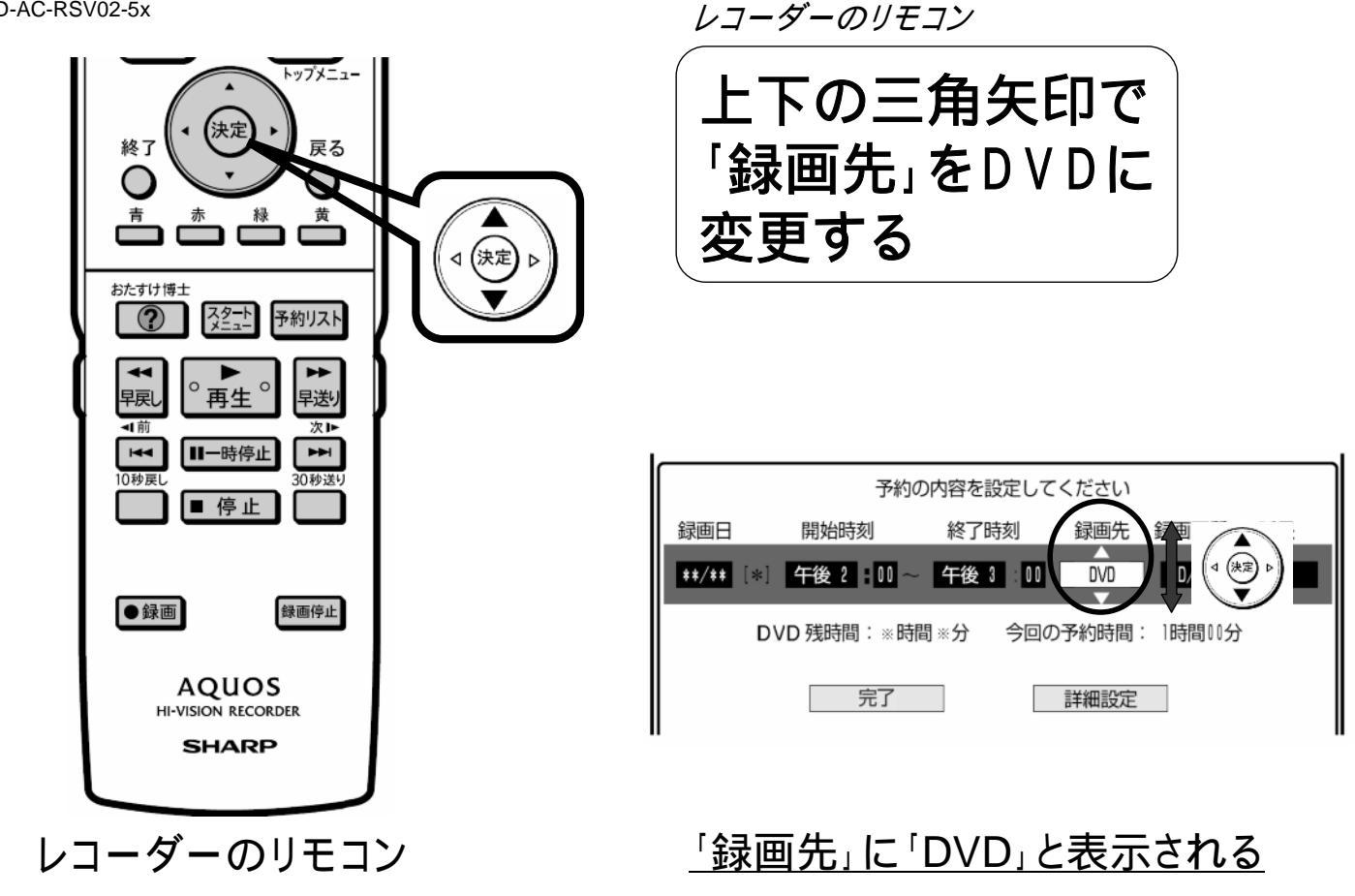

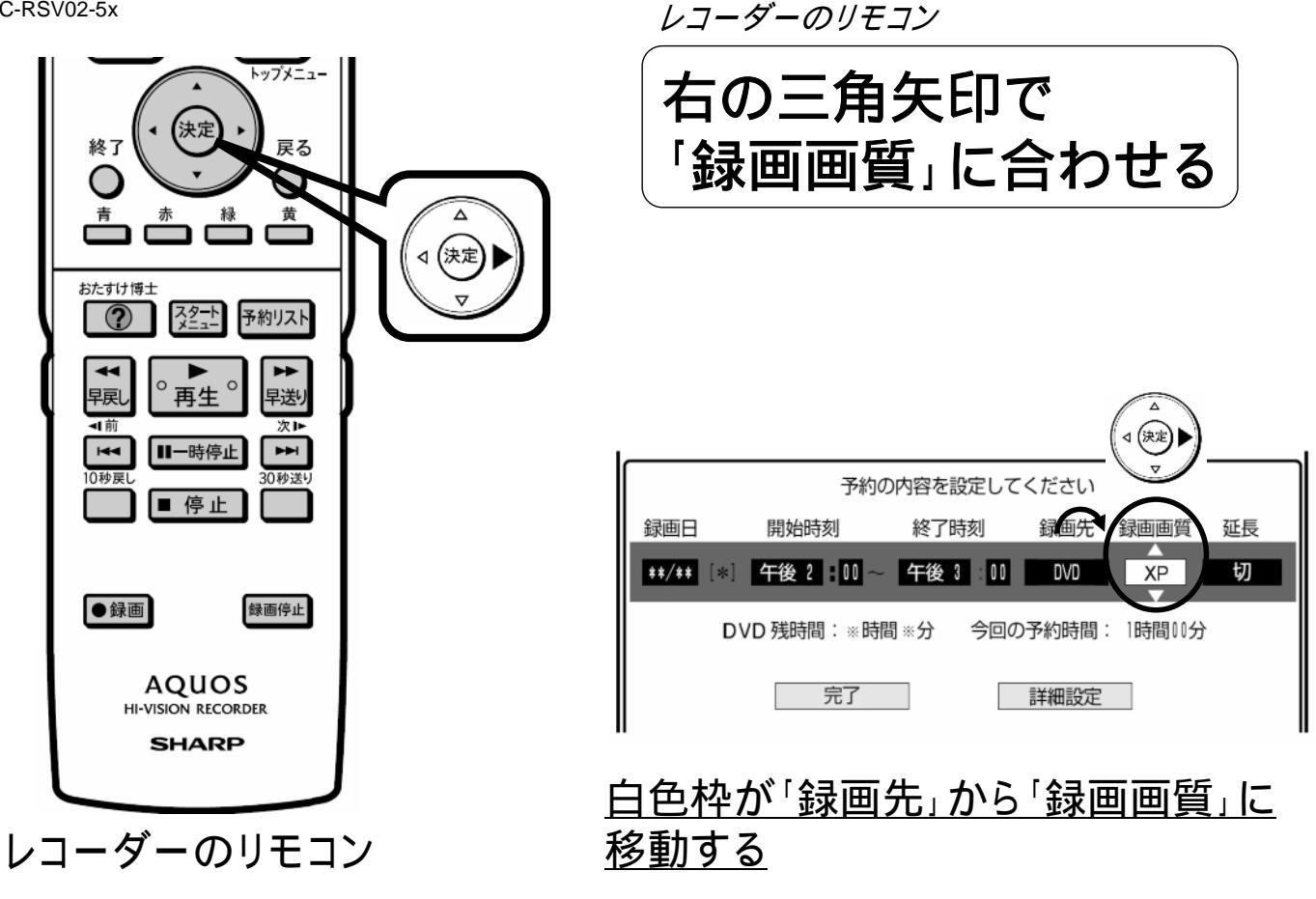

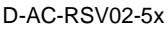

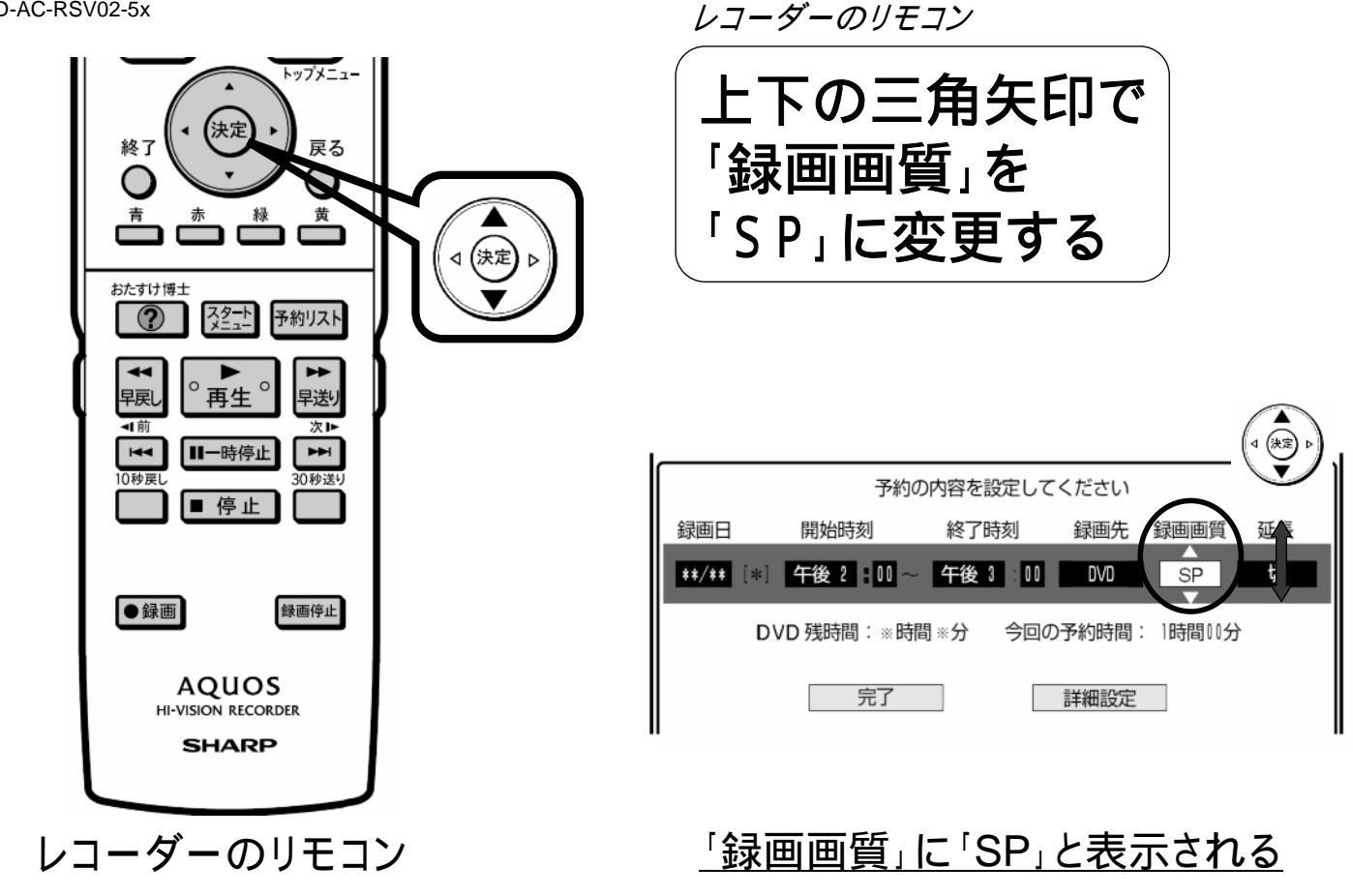

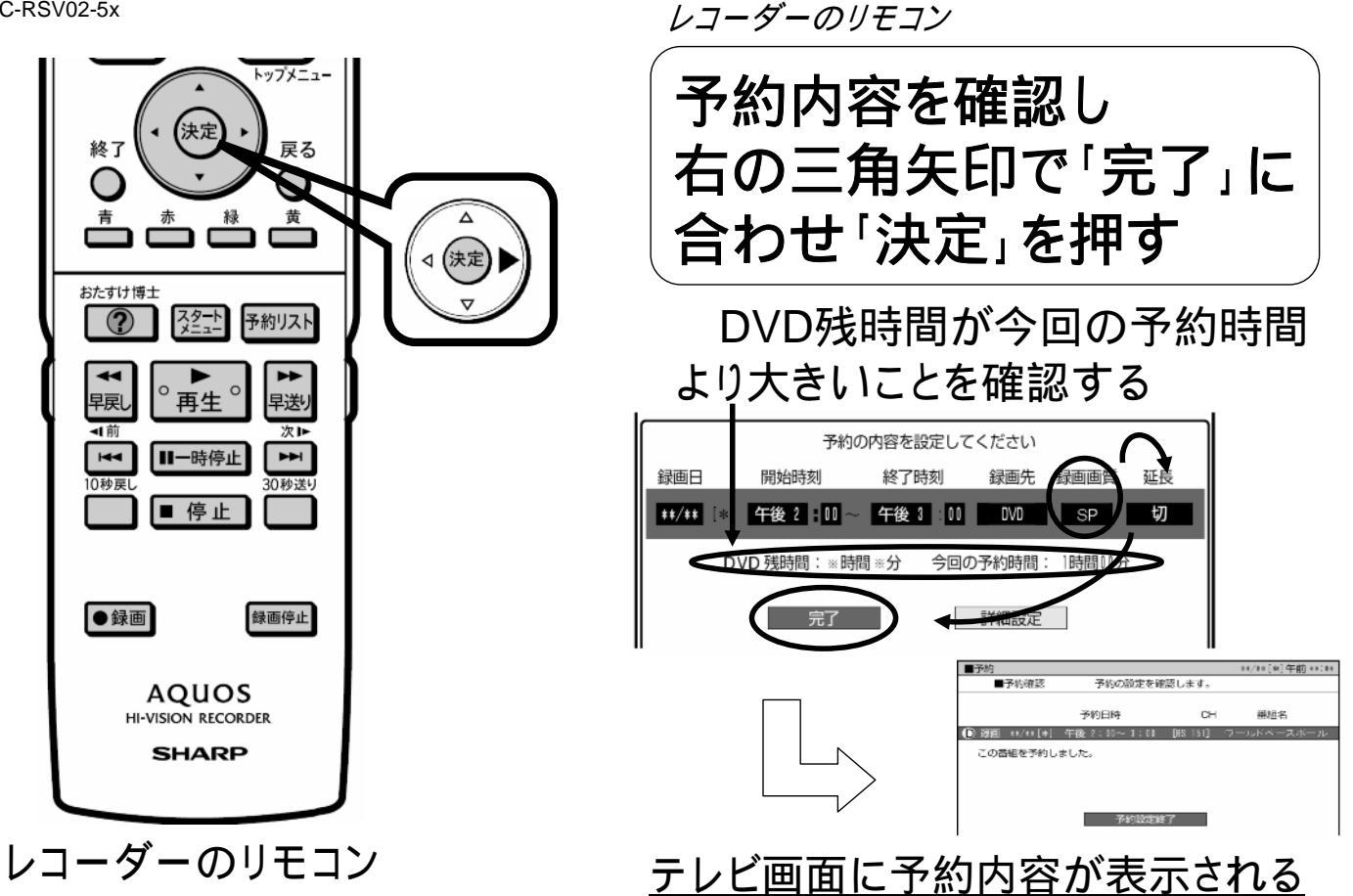

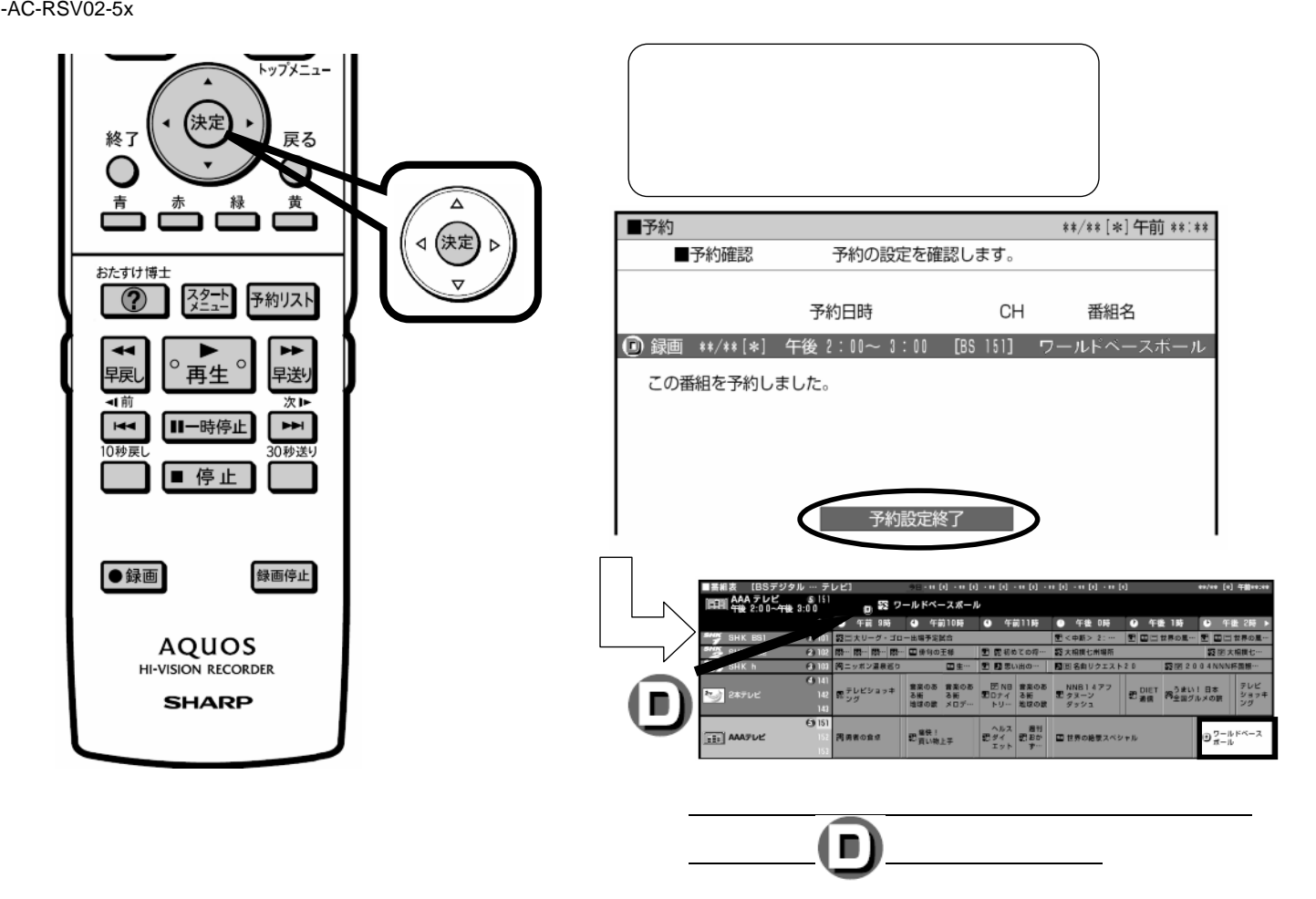

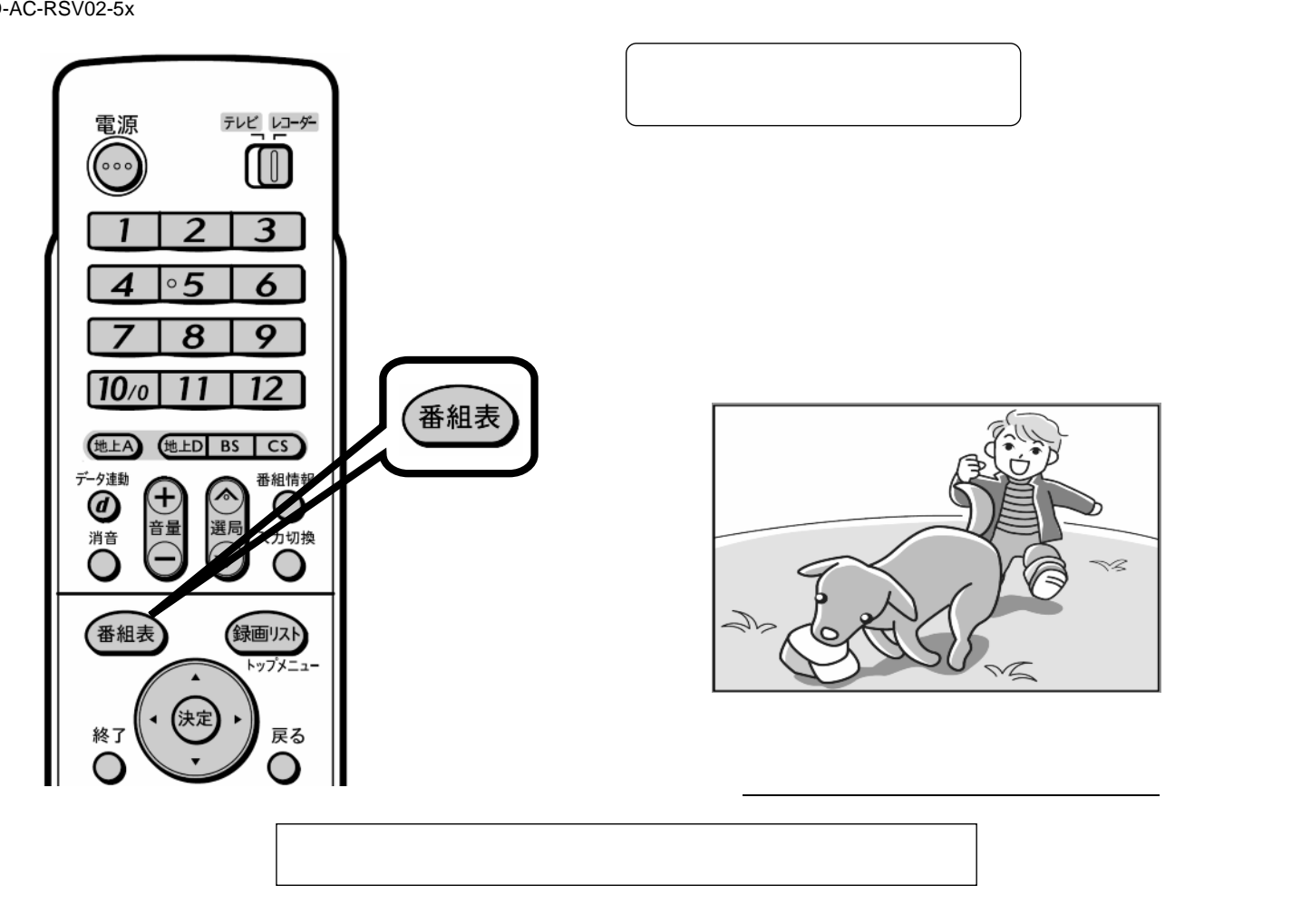